## Récupérer les données à importer dans le Rapport Social unique depuis l'espace du site de Sofaxis

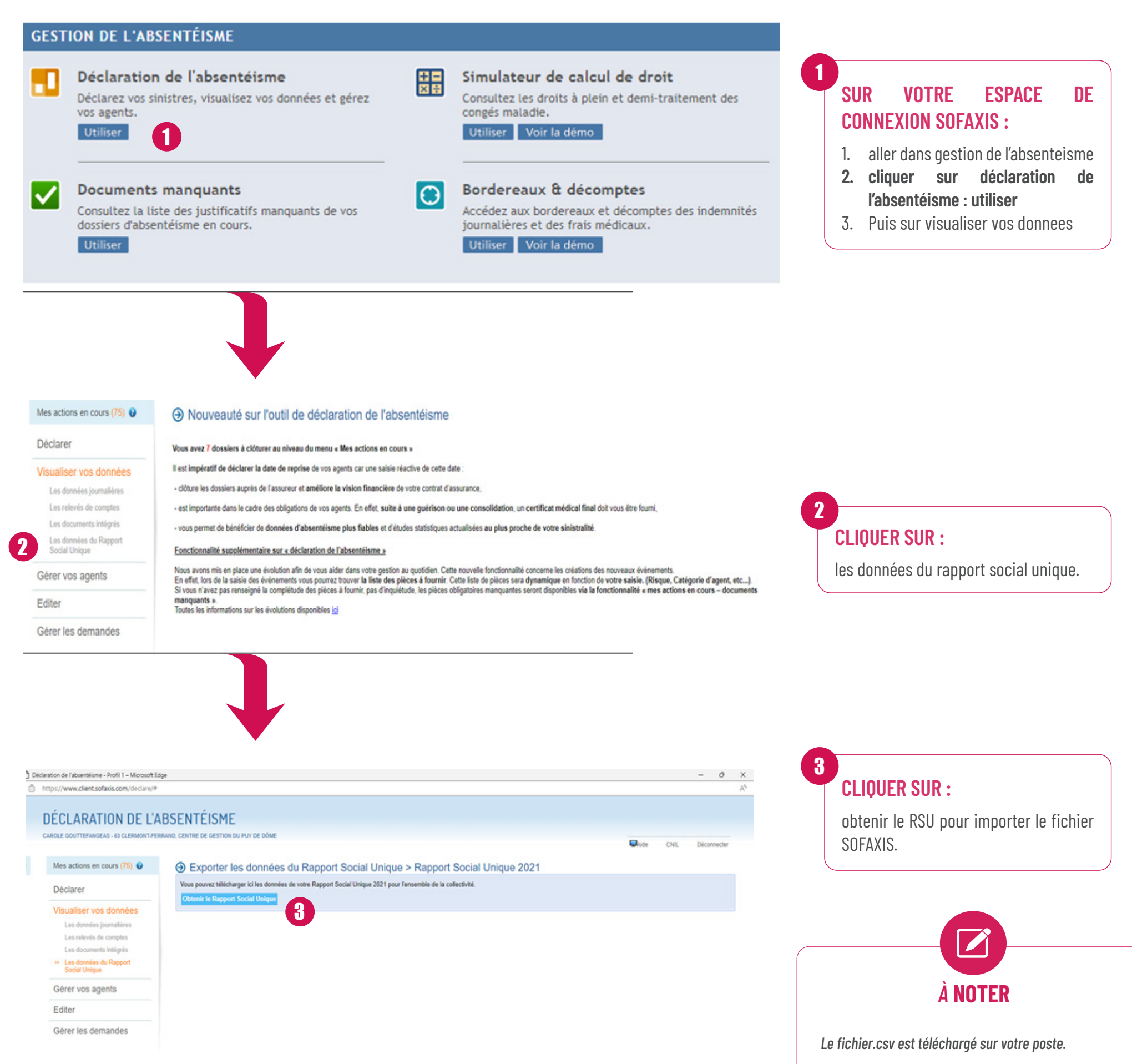

Ce fichier sera à télécharger lors de l'import proposé par le site données sociales soit après l'import N4DS ou DSN.

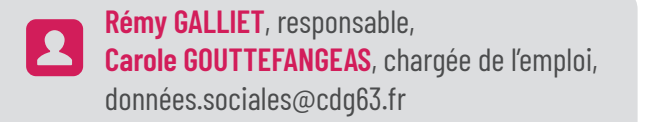

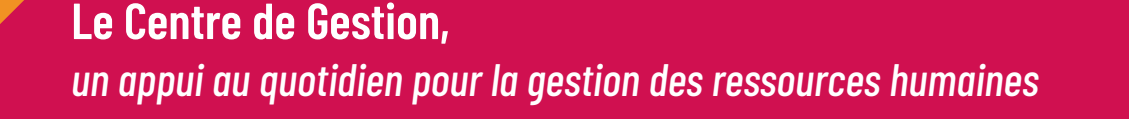

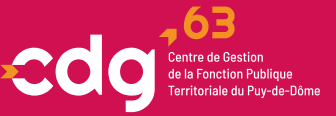

👷 7 rue Condorcet CS 70007 - 63 063 Clermont-Ferrand Cedex 1 🔍 04 73 28 59 80 🝙 accueil@cdg63.fr 🙊 cdg63.fr